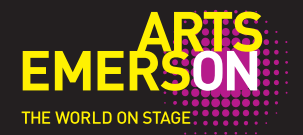

## You are invited to view the Augmented Reality (AR) Layer of HOUSE / DIVIDED

To view this added dimension to the performance, use one of the following devices: iPhone 3GS and later, iPads 2 and later, or most Androids with camera and GPS.

## BEFORE THE PERFORMANCE:

- 1. Connect to the HouseDivided wireless network.
- 2. Download the free app "Layar" from your usual app source (App Store or Google Play Store).
- 3. Open Layar and swipe thru 4 intro pages until you see "Start Now!"(If you previously used Layar, you won't see these intro pages). Close app.
- 4. Open <u>cleater.com/housedivided</u> in your web browser (Safari, Internet Explorer, Chrome, etc.)
- 5. To test the layer, click on the QR code from the website above: A new window will open. In that window, click "Open with Layar".
- 6. Point your phone at the stage to test and view the augmented reality layer.

## DURING THE PERFORMANCE:

 Wait until the final scene of the performance, which is about an hour and 10 minutes in. When you hear the gavel strike and "Alan Greenspan" start to speak, load the layer.

Thank you, The Builders Association

Kindly turn off your cell phone when not using it for the specified purposes of the production. Please note that photography and recording devices are strictly prohibited.